## Авторизация в модуле Больничная аптека

Для входа в Систему следует в браузере ввести ее адрес и нажать Enter. Откроется окно авторизации:

| ризация |                                       |                  |  |
|---------|---------------------------------------|------------------|--|
|         |                                       |                  |  |
|         | Здравствуйт                           | е                |  |
|         | Выберите учреждение                   | ×                |  |
|         | Введите логин                         | ×                |  |
|         | Введите пароль                        | ×                |  |
|         | Войти                                 |                  |  |
|         | Забыли логин или пароль? - обратитесь | к администратору |  |
|         | вашего учреждения                     |                  |  |

## Окно авторизации

Необходимо ввести наименование учреждения в поле «Выберите учреждение». После этого необходимо ввести логин и пароль, нажать кнопку

Войти

После ввода данных в окне авторизации загрузится главная страница модуля.